# ADDING TEXTBOOK COPIES TO DESTINY

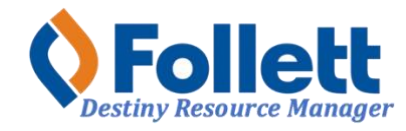

Destiny Resource Manager allows users with full access to add barcoded and unbarcoded textbook copies to their school's inventory in Destiny.

#### In this tutorial you will learn how to:

- Add barcoded copies
- Add unbarcoded copies (consumables)

#### **Requirements:**

- PC or MAC
- A web browser such as:
  - Google Chrome
  - Mozilla Firefox
  - Safari
- Full access to Destiny Resource Manager
- An Internet connection
- An LAUSD Single-Sign-On (SSO)

### STEP ONE: LOG IN TO DESTINY

- **1.** Open a web browser.
- 2. In the address bar, type the following URL: http://lausd.follettdestiny.com
- 3. Click on the arrow pointing to the right, located at the upper right-hand corner of the page. NOTE: If you are already logged in to you LAUSD email, clicking on the arrow pointing to the right will automatically log you in to Destiny.

| Destiny     Los Angeles Unified School District |                                                     | Ð                          |
|-------------------------------------------------|-----------------------------------------------------|----------------------------|
| Bearch Sites Q                                  |                                                     | Click here to log in       |
| Early Education Centers (87)                    | Adult School (2)                                    | Primary Centers (19)       |
| 4th Street EEC (1944001)                        | BELMONT CAS (1903901)                               | <u>4th St PC (1397401)</u> |
| 24th Street EEC (1957001)                       | E Manfred Evans Community Adult School<br>(1909201) | Amanecer PC (1642601)      |
| 28th Street EEC (1959501)                       | (199201)                                            | Bakewell PC (1402001)      |
| 36th Street EEC (1956601)                       |                                                     | Escutia PC (1322001)       |
| 37th Street EEC (1959301)                       |                                                     | <u>Garza PC (1342601)</u>  |
| 66th Street EEC (1956101)                       |                                                     | Hooper Ave PC (1457601)    |
| 75th Street EEC (1955801)                       |                                                     | Jones PC (1511201)         |
| Elementary Schools (653)                        | Middle Schools (176)                                | High Schools (238)         |

- Faculty and Staff: Select the LAUSD Faculty/Staff SSO to log in. Enter your full LAUSD email and password to log in.
- Student: Select the LAUSD Student SSO to log in. Enter your full LAUSD email and password to log in.
- LAUSD District Staff: select LAUSD District Staff SSO to log in. Enter your full LAUSD email and password to log in.

Individuals granted access to Destiny for a specific site(s) or District level access, use the right side of the log in and enter your assigned Username and Password.

| Los An                   | geles Unified School District                 |
|--------------------------|-----------------------------------------------|
| LAUSD Faculty/Staff SSO  | Username                                      |
| P LAUSD Student SSO      | Password                                      |
| LAUSD District Staff SSO |                                               |
|                          | Remember me                                   |
|                          | Forgot your password? <u>Recover password</u> |
|                          | Log in                                        |

## STEP TWO: ADDING BARCODED TEXTBOOK COPIES

- 1. Once Logged in, use this drop-down menu and select, **Back Office**.
- 2. Click on the **Catalog** drop-down menu option.
- 3. Click the **Resource Search** option.
- 4. Click on the **Search** sub-tab.
- 5. IMPORTANT:

Select <u>Textbooks > Adopted & Approved</u> from the Find all drop-down menu <u>IF</u> you will be adding Williams adopted and/or approved curricular materials. Select Textbooks from the Find all drop-down menu IF you will be adding supplementary

course materials or novels.

- 6. Check the boxes for Include Teacher's Editions and Include Resource Kits.
- 7. On the Where Resource drop down menu, select ISBN. (ALWAYS use the ISBN criteria when adding copies. The only exception is when adding novels; then it is okay to search by title, if the ISBN displays no results).
- 8. On the Look in drop down menu, select Los Angeles Unified School District.
- 9. DO NOT make any selections in the section Limit your search for resources by...
- 10. Scan or enter the ISBN of the book into the field.
- 11. Click on **Search**.

| Los Angeles Unified                                                                                                    | School District Gage MS (1815101) V                                                                                                    | 🗰 Back Office 🗸 👶 🙎                     |
|----------------------------------------------------------------------------------------------------|----------------------------------------------------------------------------------------------------|-----------------------------------------|
| Resource Search                                                                                                    | 0                                                                                                    | Resource Manager ~                      |
| Catalog                                                                                                    |                                                                                                    | 4 How do L ?                            |
| I Resource Search<br>Add Resource<br>Resource Lists<br>Import Resources<br>Export Resources<br>Transfer Resources<br>Resource Orders<br>Update Resources<br>Update Software<br>Digital Signature A | Search for Resources and Items Find all Textbooks > Adopted & Approved 5 Find all Textbooks > Adopted & Approved 5 | Search Browse Hesources item Categories |
| a Reports                                                                                                    | Limit your search for res     Custodian All Custodians Select                                                                                                    | sources by                              |
| ③ More                                                                                                    | Funding Source     All       Department     All       Purchase Price     Greater than or equal to v       Date Acquired     Image: State Contains v       Historical Notes     Contains v                                                                                                    | The search search                       |

12. The result should display, click on the **Add Item** button. *Note: If there are no results, this means that title record for the specified ISBN is not cataloged. Submit a ServiceNow Ticket to have LTS add the title record. Once added, you can proceed to add copies.* 

|                                                                                       | How do I (                         |
|---------------------------------------------------------------------------------------|------------------------------------|
|                                                                                       | Resource Details Items Supplements |
| Impact Grade 6 World History & Geography: Ancient Civilizati<br>Spielward             | Edit                               |
| Spielvogei                                                                            | Duplicate It                       |
| Items available locally: 299 of 433<br>Items available off-site: 18,710 of 32,042 See | all 12 Delete                      |
| Selected List: Added Titles 10_2024 ~ Add to                                          | This List                          |
| extbooks > Adopted & Approved                                                         |                                    |
| Title Impact Grade 6 World History & Geography: Ancient                               | Civilizations Add Item             |
| Instructional Classification Adopted - Middle School                                  | Undate Disital                     |
| Replacement Price \$85.58                                                             | opdate Digital                     |
| Subject WLD HIS/GEO:ANC CIV 6AB                                                       | Addiment                           |
| Author Spielvogel                                                                     | Add Image                          |
| Edition California                                                                    |                                    |
| Copyright 2019                                                                        | Components                         |
| ISBN 0-07-675590-8<br>978-0-07-675590-5                                               |                                    |
| Material Type Book                                                                    |                                    |
| Default Budget Category Textbook Adoption 2018-2019                                   |                                    |

- 13. Use the drop-down menu for Add Items and select with Barcodes.
- 14. Use this drop down menu and select **List of Barcodes**.(Do not add or make any other changes to any of the other criteria/fields on the screen.)
- 15. Click on the Add button.

| Add Items         | with Barcodes V                     |
|-------------------|-------------------------------------|
| ist of Barcodes 🗸 | Add                                 |
| 14                | Barcodes                            |
| Status            | Available v?                        |
| Condition         | New 🗸                               |
| Home Location     | Undefined V Other                   |
| Budget Category   | Textbook Adoption 2018-2019   Other |
| Date Acquired     | 7/16/2025                           |
| Purchase Price    |                                     |
|                   |                                     |

- 16. Click inside the **List of Barcodes** field and make sure the curser is blinking inside before proceeding to scan the barcodes of the books to be added.
- 17. As you scan the books, the barcodes will appear in the box below to show the progress.
- 18. Once finished scanning all the books for that title, click on the **Save** button. You will be prompted with the question, "**Are you sure you want to add these items?**" click on **Yes**.

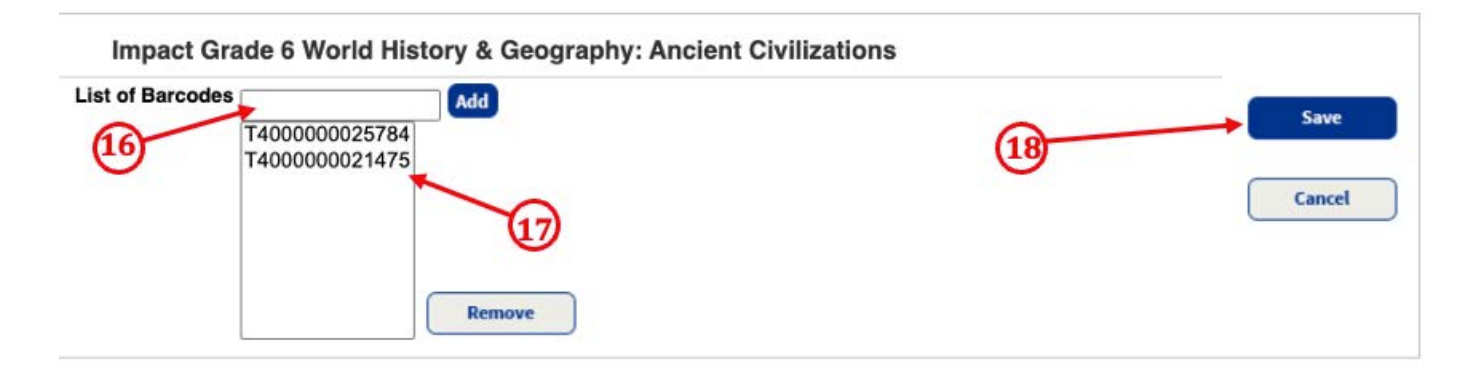

## STEP THREE: ADDING UNBARCODED TEXTBOOK COPIES (CONSUMABLES)

- 1. Perform steps 1-11 from STEP TWO
- 2. Click on the Add Item button

|                                                                               | Resource Details | Items | Supplements    |
|-------------------------------------------------------------------------------|------------------|-------|----------------|
| Impact Grade 5 Inquiry Journal: US History: Making a New Nation<br>Spielvogel |                  | C     | Edit           |
| There are no local items.<br>Items available off-site: 7,497 of 7,729 See all | 2                |       | Duplicate It   |
| Selected List: Added Titles 10_2024 V                                         |                  | _ [   | Add Item       |
| Textbooks > Adopted & Approved                                                |                  | C     |                |
| Title Impact Grade 5 Inquiry Journal: US History: Making a New Nation         |                  | L     | Jpdate Digital |
| Instructional Classification Adopted Consumable - ES (consumable)             |                  | C     |                |
| Replacement Price \$7.95                                                      |                  |       | Add Image      |
| Subject GRADE 5 SOCIAL STUDIES                                                |                  | C     |                |
| Author Spielvogel                                                             |                  |       | Components     |
| Edition California                                                            |                  |       | 4              |
| Copyright 2019                                                                |                  | 0     |                |
| ISBN 978-0-07-899365-7<br>0-07-899365-2                                       |                  |       |                |

- 3. In the **\*Number of Items** field, enter the number of unbarcoded copies you want to add. Do not add or make any other changes to any of the other criteria/fields on the screen.
- 4. Click on the **Save** button. You will be prompted with the question, "**Are you sure you want to** add these items?" click on **Yes**. A summary of the copies added will be displayed.

| Impa                                              | ct Grade 5 Inquiry Journal: US History: Maki<br>Adopted Consumable - ES (consumable) | ng a New Nation | Save                |
|---------------------------------------------------|--------------------------------------------------------------------------------------|-----------------|---------------------|
| *Number of Items<br>Status<br>Condition           | Available v?                                                                         | 4               | Add historical note |
| Home Location<br>Budget Category                  | Undefined V Other                                                                    | Other           |                     |
| Date Acquired<br>Purchase Price<br>Purchase Order | 7/16/2025                                                                            | ]               |                     |
| Custodian<br>Department                           | Undefined Select<br>Undefined V Other                                                |                 |                     |